### 1. Login to myUCA and under Self-Service select - Student

## Main Menu

Personal Information

Update addresses, contact information or marital status; review name or social security number change information; Change your PIN; Customize your directory profile.

Student

Apply for Admission, Register, View your academic records.

Financial Aid

Apply for Financial Aid; View financial aid status and eligibility, accept award offers, and view loan applications.

### 2. Select - Student Records

## Student and Financial Aid

 Registration

 Check your registration status, class schedule and add or drop classes

 Student Records

 View your holds, grades and transcripts

 Financial Aid

 Apply for Financial Aid, review status and loans

 Student Account

 View your account summaries, statement/payment history and tax information

### 3. Select - Apply to Graduate – Undergraduate Degree Progress / 90 hour Audit

## Student Records

View Holds Final Grades Academic Transcript View Student Information Class Schedule Apply to Graduate - Undergraduate Degree Progress / 90 hour Audit View Application To Graduate - Undergraduate Degree Progress View/Print Schedule

### 4. Select the most current term associated with the audit

## **Curriculum Term Selection**

👎 Select a term to determine curriculum for graduation application. Please select the most recent term.

Select a Term: Fall 2018 V

Submit

 If the curricula program is incorrect the student must complete the Major, Minor, Concentration and Bulletin Change Form (<u>http://uca.edu/registrar/ummcb\_form/</u>) to update the information before continuing.
 If the curricula program is correct, select the program and continue.

## **Curriculum Selection**

Select one curriculum for this progress toward degree.

#### Undergraduate Students

If this is inaccurate you must complete the Major, Minor, Concentration, and Bulletin change form located on the Office of the Registrar homepage.

(http://uca.edu/registrar/ummcb\_form)

This information must be accurate in the system before completing the online application.

#### Select Curriculum

| Current Program          |                       |
|--------------------------|-----------------------|
| Bachelor of Arts         |                       |
| Level:                   | Undergraduate         |
| College:                 | Liberal Arts          |
| Campus:                  | Main                  |
| Major and<br>Department: | English, English      |
| Major Concentration:     | English - Licensure   |
| Minor:                   | Teaching and Learning |
| Minor:                   | TESOL                 |

Continue

### **Double Major Example**

## **Curriculum Selection**

Select one curriculum for this graduation application. If this is inaccurate you must complete the M application.

### Select Curriculum

| $\sim$                     | current rrogram          |                                    |
|----------------------------|--------------------------|------------------------------------|
| Bachelor of Business Admin |                          | in                                 |
|                            | Level:                   | Undergraduate                      |
|                            | College:                 | Business                           |
|                            | Campus:                  | Main                               |
|                            | Major and<br>Department: | Accounting, Accounting             |
|                            | Major and<br>Department: | Management, Marketing & Management |

#### Continue

### Dual Degree Example – Can only submit one curriculum at a time

# Curriculum Selection

Select one curriculum for this graduation application. If this is inaccurate you must complete the Major application.

| Sel        | ect Curriculum           |                                        |  |
|------------|--------------------------|----------------------------------------|--|
| $\bigcirc$ | Current Program          |                                        |  |
|            | Bachelor of Business Adm | lin                                    |  |
|            | Level:                   | Undergraduate                          |  |
|            | College:                 | Business                               |  |
|            | Campus:                  | Main                                   |  |
|            | Major and                | Marketing, Marketing & Management      |  |
|            | Department:              |                                        |  |
| $\bigcirc$ | Current Program          |                                        |  |
|            | Bachelor of Arts         |                                        |  |
|            | Level:                   | Undergraduate                          |  |
|            | College:                 | Fine Arts & Communication              |  |
|            | Campus:                  | Main                                   |  |
|            | Major and                | Theatre, Film/Theatre/Creative Writing |  |
|            | Department:              |                                        |  |

Continue

6. Select the graduation term (graduation date)

## **Graduation Date Selection**

Select a date for your expected graduation.

indicates required field

| curriculum            |                       |  |
|-----------------------|-----------------------|--|
| Current Program       |                       |  |
| Bachelor of Arts      |                       |  |
| Level:                | Undergraduate         |  |
| College:              | Liberal Arts          |  |
| Campus:               | Main                  |  |
| Major and Department: | English, English      |  |
| Major Concentration:  | English - Licensure   |  |
| Minor:                | Teaching and Learning |  |
| Minor:                | TESOL                 |  |

Select Graduation Date Graduation Date:\*

None

Continue

7. Select the name that will appear on the diploma. If the information is inaccurate, the information can be edited.

| Diploma Name Selection                                         |                                                                      |
|----------------------------------------------------------------|----------------------------------------------------------------------|
| Renter the name to be printed on your diploma. Use "One of you | r Names" to select or change the name to be printed on your diploma. |
| * indicates required field                                     |                                                                      |
| Name<br>Name:                                                  |                                                                      |
| Current Diploma Name:                                          |                                                                      |
| Select a Name for your Diploma<br>One of your Names:*          | None                                                                 |
| Continue                                                       |                                                                      |

•

| Diploma Name Selection                        |  |
|-----------------------------------------------|--|
| Roter the name to be printed on your diploma. |  |
| * indicates required field                    |  |
| Name For Diploma<br>First Name:               |  |
| Middle Name:                                  |  |
| Last Name:*                                   |  |
| Continue                                      |  |

8. Select the mailing address for the diploma. If the information is inaccurate, the information can be edited.

| Diploma Mailing Address Selection                                                                                                    |
|----------------------------------------------------------------------------------------------------|
| Rease enter or edit a new mailing address for your diploma. Use "One of your Addresses" to select or change the mailing address for your diploma. |
| <ul> <li>indicates required field</li> </ul>                                                                                                    |
| Current Diploma Mailing Address                                                                                                    |

Select an Address for your Diploma
One of your Addresses:\*

| None | • |
|------|---|
| None |   |

Continue

.

## Diploma Mailing Address Selection

Please enter or edit a new mailing address for your diploma.

indicates required field

| Mailing Address For Diploma |              |
|-----------------------------|--------------|
| Street Line 1:*             | 123 ABC Lane |
| Street Line 2:              |              |
| Street Line 3:              |              |
| City:*                      | Conway       |
| State or Province:          | Arkansas 🔹   |
| ZIP or Postal Code:         | 72034        |
| Nation:                     | None 🔻       |
| Continue                    |              |
| Continue                    |              |

9. Review the summary of the 'Graduation Application' before submitting the form.

## **Graduation Application Summary**

👎 This is the information that will be submitted for your application to graduate.

| Graduation Date         |                       |
|-------------------------|-----------------------|
| Date:                   | May 04, 2019          |
| lerm:                   | Spring 2019           |
| Year:                   | 2018-2019             |
|                         |                       |
| Diploma Name            |                       |
| First Name:             |                       |
| Middle Name:            |                       |
| Last Name:              |                       |
|                         |                       |
| Diploma Mailing Address |                       |
| Street Line 1:          | 123 ABC Lane          |
| City:                   | Conway                |
| State or Province:      | Arkansas              |
| ZIP or Postal Code:     | 72034                 |
|                         |                       |
| Curriculum              |                       |
| Current Program         |                       |
| Bachelor of Arts        |                       |
| Level:                  | Undergraduate         |
| College:                | Liberal Arts          |
| Campus:                 | Main                  |
| Major and Department:   | English, English      |
| Major Concentration:    | English - Licensure   |
| Minor:                  | Teaching and Learning |
| Minor:                  | TESOL                 |
|                         |                       |
| Submit Request          |                       |
|                         |                       |

### **10.** Submission Notification

# Graduation Application Signature Page

Your graduation application has been submitted.

### 1. Unofficial Academic Transcript (myUCA): Student and Department

| Curriculum Information                                                                                                    |                  |                                                                                                   |  |
|----------------------------------------------------------------------------------------------------|------------------|---------------------------------------------------------------------------------------------------|--|
| Current Program<br>Bachelor of Arts<br>College:<br>Campus:<br>Major and Department:<br>Major Concentration:<br>Minor:<br>***This is NOT an Official Transcrip | t***             | Liberal Arts<br>Main<br>English, English<br>English - Licensure<br>Teaching and Learning<br>TESOL |  |
| DEGREE AWARDED<br>Step One - Application:<br>Curriculum Information                                                                                           | Bachelor of Arts | Degree Date:                                                                                      |  |
| Primary Degree<br>College:<br>Campus:<br>Major:<br>Major Concentration:<br>Minor:<br>Minor:<br>Audit Status                                                   | Degree Type      | Liberal Arts<br>Main<br>English<br>English - Licensure<br>Teaching and Learning<br>TESOL          |  |

### 2. Student Degree By Term (ARGOS): Department

### 3. Degree Works: Student and Department (Still in Testing – coming soon)

- Graduation Audit Status and Graduation Term (graduation date)
- 4. Graduation Application (myUCA): Student and Department

# Student Records

View Holds Final Grades Academic Transcript View Student Information Class Schedule Apply to Graduate - Undergraduate Degree Progress / 90 hour Audit View Application To Graduate - Undergraduate Degree Progress View/Print Schedule

### **Status Code Key**

### Progress Toward Degree 90+ hour Audit

- SO Step One Application
- RC Reviewed Curriculum Record
- ER Error on Application (Error with Curriculum Record)
- OT On Track
- NE Not Eligible

### Progress Toward Degree 120+ hour / Graduation Application

- PN Pending
- LR Lacking Requirements

#### 120+ hour Final Degree Audit

- TR Transfer Credit Needed
- XG Incomplete Grade (X-Grade and NR Grade)
- CN Canceled
- AW Awarded
- NC Not Completed